## VPN 電腦版修改方式:

## 1.桌面快點左鍵 2 下「FortiClientVPN」執行程式

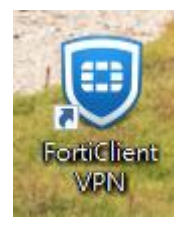

## 2.出現以下畫面,並點選下圖圈選處

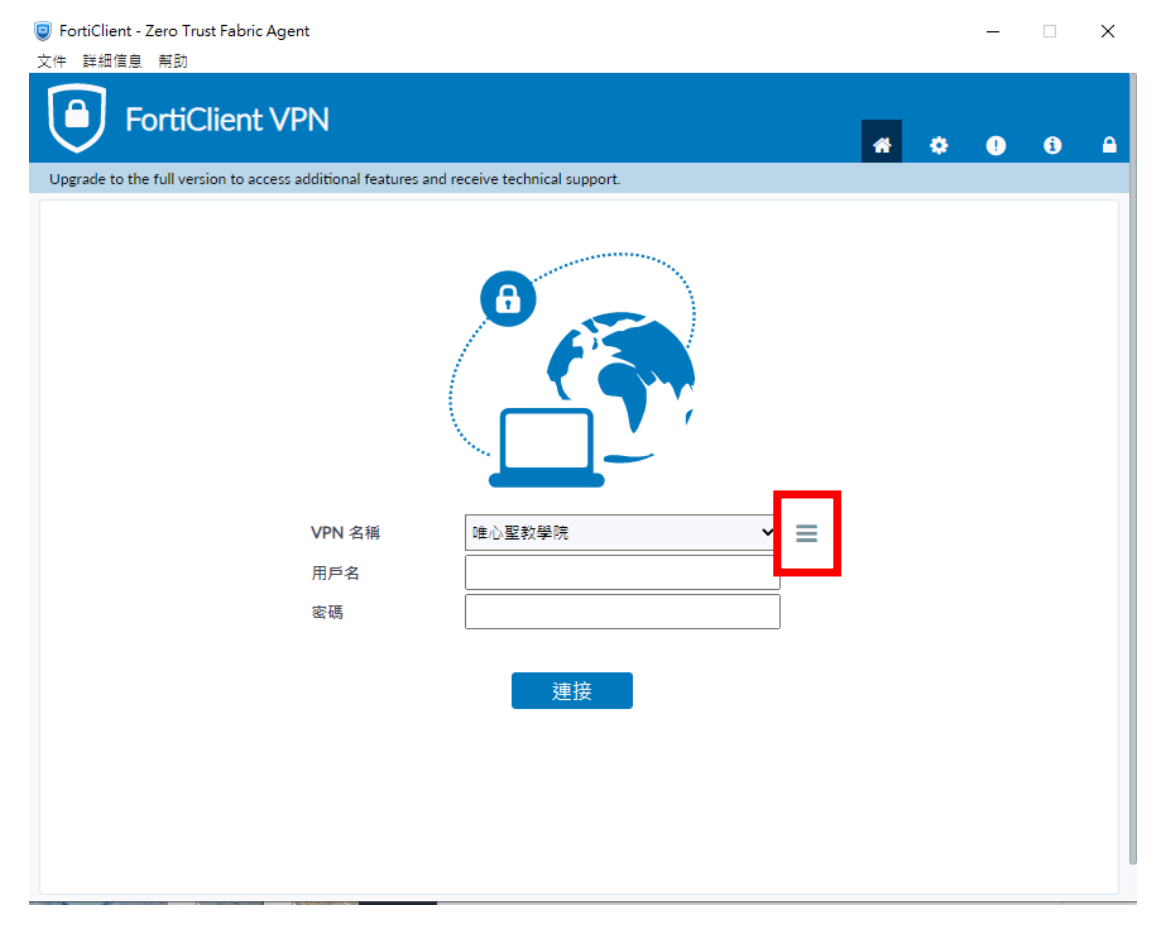

## 3.選擇「更改選定連接」

| <ul> <li>FortiClient - Zero Trust Fabric Agent</li> <li>文件 詳細信息 帮助</li> </ul>                               |   |   | - |   | × |
|----------------------------------------------------------------------------------------------------|---|---|---|---|---|
| FortiClient VPN<br>Upgrade to the full version to access additional features and receive technical support. | * | ٠ | • | i | • |
| CPN 名稱<br>用戶名<br>密碼                                                                                         |   |   |   |   |   |

4.可於下方修改並點選「保存」

| FortiClient - Z<br>文件 詳細信息 | Zero Trust Fabric Agent<br>幫助                |                                                              |   |   | _ |   | × |
|----------------------------|----------------------------------------------|--------------------------------------------------------------|---|---|---|---|---|
| Fo                         | ortiClient VPN                               |                                                              | * | • | • | i |   |
| Upgrade to the             | full version to access additional features a | nd receive technical support.                                |   |   |   |   |   |
|                            |                                              | 編輯 VPN 連接                                                    |   |   |   |   |   |
|                            | VPN                                          | SSL-VPN IPsec VPN XM                                         | L |   |   |   |   |
|                            | 連接名                                          | 唯心聖教學院                                                       |   |   |   |   |   |
|                            | 描述                                           | 唯心聖教學院                                                       |   |   |   |   |   |
|                            | 遠程網關                                         | 118.163.169.128                                              | × |   |   |   |   |
|                            | Single Sign On Settings<br>認証                | ☐ Enable Single Sign On (SSO) for VPN Tunnel ○ 登錄時提示 ● 保存登錄名 |   |   |   |   |   |
|                            | 用戶名<br>客戶端証書                                 | 無<br>回 Enable Dual-stack IPv4/IPv6 address                   | ~ |   |   |   |   |
|                            |                                              | 取消保存                                                         |   |   |   |   |   |
|                            |                                              |                                                              |   |   |   |   |   |
|                            |                                              |                                                              |   |   |   |   |   |
|                            |                                              |                                                              |   |   |   |   |   |